|                                           | Rédacteur(s) : Les E-Run d'Eure-et-Loir             | Date création : Mars 2020                            |
|-------------------------------------------|-----------------------------------------------------|------------------------------------------------------|
| aimābeae                                  | (Enseignants Référents pour les Usages du           | Destinataire(s) : Personnel du 1 <sup>er</sup> degré |
|                                           | Numérique)                                          |                                                      |
|                                           | Objet : Activation du compte Beneylu School pour le | es enseignants ne possédant aucun                    |
| direction des services                    | compte et édition des codes de connexion            |                                                      |
| départementaux                            |                                                     | Entrerdens                                           |
| de l'education nationale<br>Fure-et-l oir |                                                     | School Beneylu SCHOOL                                |
| LUIC-CI-LUII                              |                                                     |                                                      |

Pour utiliser votre classe Beneylu School, vous devez :

- 1. activer le compte enseignant (si ce n'est pas déjà fait) ;
- 2. choisir sa classe ;
- 3. distribuer les fiches de connexion aux élèves et aux parents.

## 1. Activer le compte enseignant

 Se connecter à l'adresse suivante <u>https://beneylu.com/ent/activation-de-compte</u> et renseigner le formulaire avec son adresse électronique académique (<u>prenom.nom@ac-</u> <u>orleans-tours.fr</u>).

La validation de ce formulaire (**Récupérer mon mot de passe**) entraine l'envoi automatique des identifiants et mots de passe de connexion sur l'adresse email Académique saisie.

- Ouvrir la boîte à lettres académique pour récupérer votre identifiant et votre mot de passe de connexion à votre espace classe dans Beneylu.
- Se connecter à Beneylu School (<u>https://beneylu.com/ent/fr/</u>) avec son identifiant et son mot de passe.

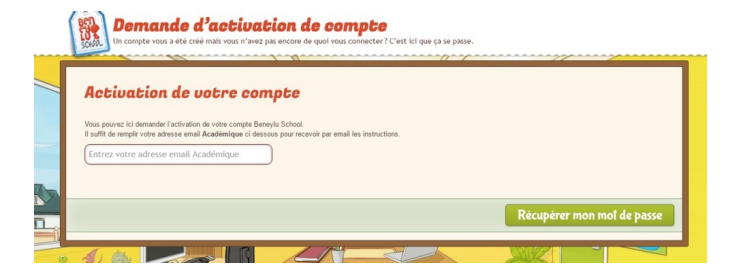

| 🛞 Avec mon nom         | Avec mon identifiant |
|------------------------|----------------------|
| Écris ton identifiant  |                      |
| Écris ton mot de passe | Ø                    |
| Ме со                  | nnecter              |

• A la première connexion, on vous demandera de modifier le mot de passe.

<u>Remarque</u> : parfois, cette demande n'apparait pas à la première connexion. Elle apparaitra alors à la deuxième connexion.

## 2. Choisir sa classe

| Veuillez choisis c                             | dessour votre pouveau mot de pa                                        |                                                                             |   |
|------------------------------------------------|------------------------------------------------------------------------|-----------------------------------------------------------------------------|---|
| Votre mot de pas                               | se doit compoter au moins 8 carac                                      | isse.<br>:tères, dont au moins un chiffre et un caractère spécial (@, €, #) |   |
| Votre mot de pa                                | ise actuel*                                                            |                                                                             |   |
| Votre nouveau r                                | iot de passe*                                                          |                                                                             |   |
| lotre mot de passe do<br>lotre mot de passe do | contenir au moins un chiffre<br>contenir au moins un caractère spècial |                                                                             |   |
| Votre mot de passe do                          | faire au moins & caractères                                            |                                                                             |   |
| Confirmation de                                | votre nouveau mot de passe *                                           |                                                                             | 2 |

| choisir une classe                                   | *                                                  |
|------------------------------------------------------|----------------------------------------------------|
| Votre compte n'est lié à aucune cl                   | lasse                                              |
| Voici les classes de votre école. Veuillez<br>School | en choisir une pour profiter pleinement de Beneylu |
| School.                                              |                                                    |
|                                                      |                                                    |
| 1.CP de MM                                           | Z.CP CEI de M稱E                                    |
| Dévan Douvlet                                        | Bestriz On Consider                                |
|                                                      | 0                                                  |

## 3. Diffuser les fiches de connexion aux élèves et aux parents

- Générer les identifiants et les mots de passe des élèves et des parents.
  - Passer en mode gestion de la classe.

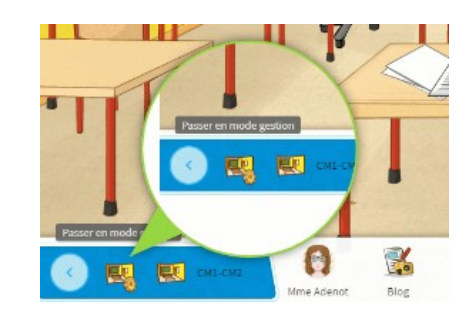

- Cliquer sur l'onglet « Ma classe » puis sur « Générer une fiche pour la classe ».
- Un PDF se télécharge automatiquement sur votre ordinateur avec les fiches de connexion.
- Il faut les imprimer, les découper et les distribuer aux élèves et aux parents.

| Tableau de bord | Élèves        |
|-----------------|---------------|
| Ma classe       | Hadrien Douan |

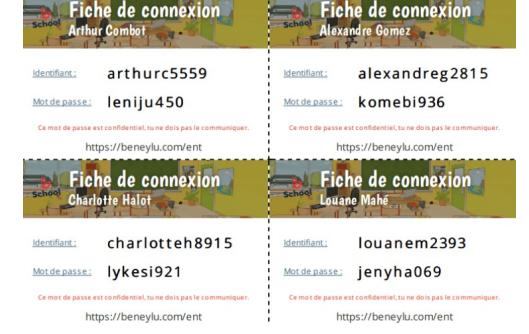

Vous pouvez maintenant utiliser votre espace Beneylu pour votre classe et gérer toutes les applications.